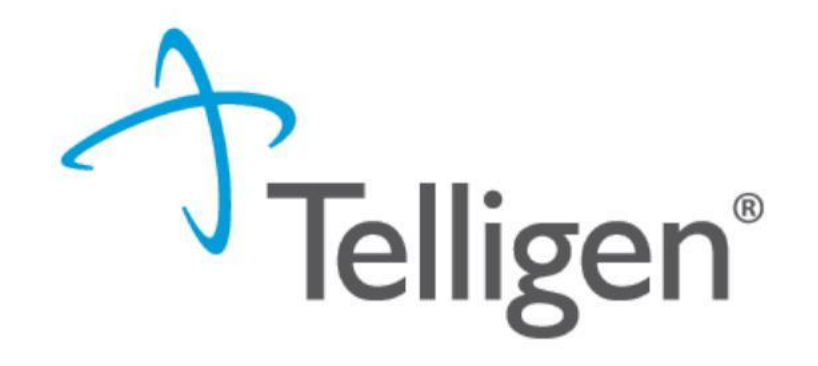

# Mississippi Medicaid: Telligen Provider Portal Training – Qualitrac Q & A

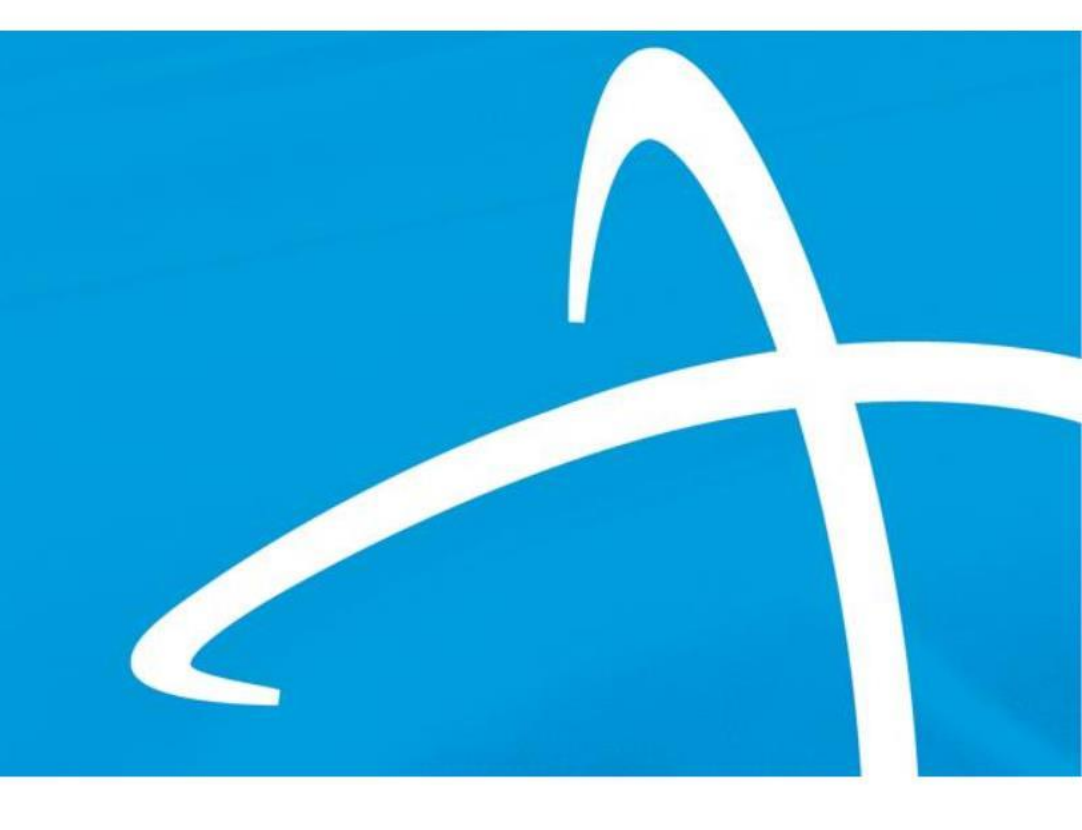

January 2025

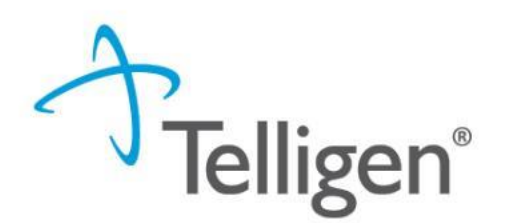

#### Questions

- Please enter all questions into the chat
- Time during the training will be reserved for questions
- Any unanswered questions will be answered and posted to the website

#### Content availability

- Presentation will be posted to the website following the training
- Website: <u>https://msmedicaid.telligen.com/</u>
- Located under Education/Training

#### Survey

 All registrants will be sent a Survey via email following today's training. Telligen welcomes your feedback and suggestions on future training opportunities.

## Agenda

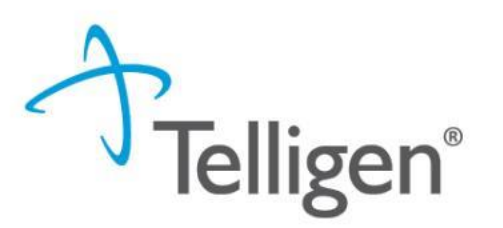

- Purpose of Presentation
- Contact Information
- Review Timings Overview
- Review Types Overview
- Verifying Eligibility & Entering Physician Information
- InterQual
- Appeals & Denials
- Helpful Links
- Care Management
- Questions

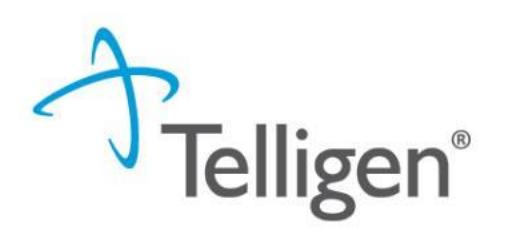

The purpose of this presentation is to:

- **Troubleshoot** authorization submission issues.
- Enhance Navigation Skills in Qualitrac platform effectively.
- Educate Providers on processes related to review timings and InterQual guidelines.

For specific complaints or to provide feedback on the review process, please send your concerns through our Provider Help Desk via Email: <u>msmedicaidum@telligen.com</u> or Toll-Free Phone: 855-625-7709

**Contact Us** 

Education Manager – Primary Point of Contact Charity A. Jones

Website: https://msmedicaid.telligen.com/

#### Mississippi Call Center & Provider Help Desk

- Email: msmedicaidum@telligen.com
- Toll-Free Phone: 855-625-7709
- Fax: 800-524-5710

#### **Portal Registration Questions**

- Email: <a href="mailto:qtregistration@telligen.com">qtregistration@telligen.com</a>
- Toll-Free Phone: (833) 610-1057

Program Manager

AJae Devine

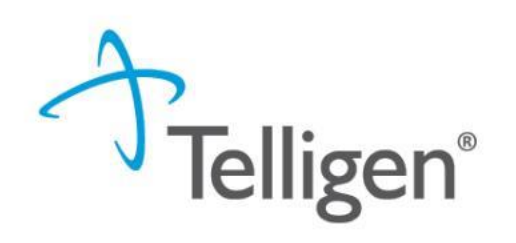

# Review Timings Urgent Service Request

## **Review Timings**

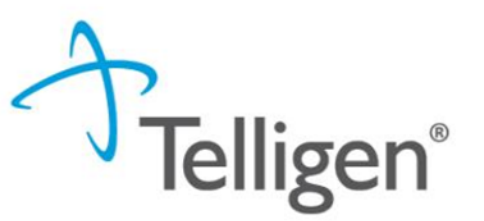

- Prospective—This is a review timing that is submitted before any services start or before any type of inpatient stay. The requested start date must be in the future.
- Concurrent—This is the first review submitted if services have started. The
  requested start date should be the day of the request or any day in the past. The
  services are still in progress and have not ended.
- Retrospective—This review timing is submitted after all services have been provided. The start date and discharge/end date should both be prior to the request date.

The timing of a review in Qualitrac is determined by when the services are/were provided. A member's eligibility does not impact review timing.

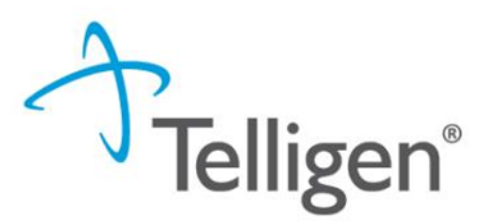

#### **Continued Stay Reviews**

- Inpatient Stays Inpatient med-surg, Inpatient psychiatric stays, and PRTFs
  - Length of service depends on the review type and will be selected by the reviewer upon approval
- Built off a prospective or concurrent review type
- Links all reviews for an entire hospitalization including existing case ID and documentation
- Provider will need to enter the begin date for the continued stay and add additional documentation justifying the extension

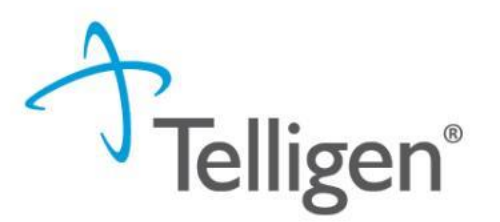

Service requiring emergent authorization due to the medical urgency determined by a treating healthcare professional familiar with beneficiary's condition and could:

- Seriously jeopardize the life or health of beneficiary
- Subject beneficiary to severe pain that cannot be adequately managed without authorized approval of medical care
- Lead to emergency medical condition if service is not rendered during a specific time

"Urgent health care service" does not include emergency services.

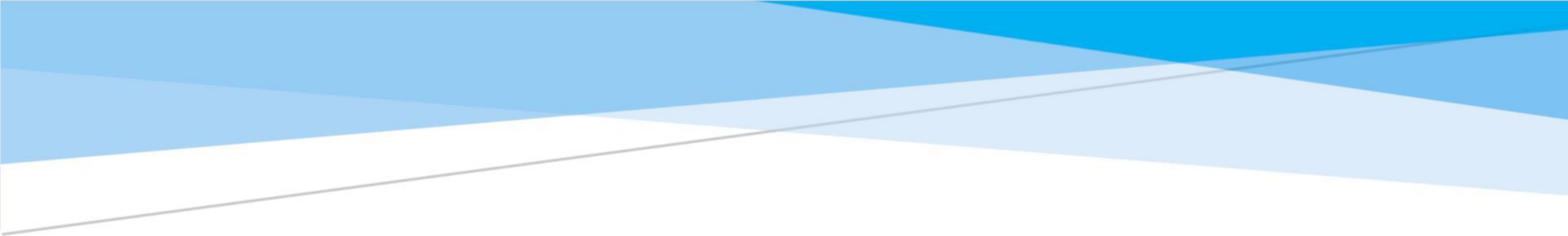

# **Review Types**

## **Review Types**

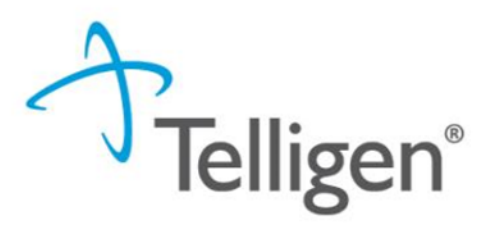

MRI's, CT scans, PET scans

Medications

PT/OT/ST

Genetic Tests

ICF/IID

PRTF

OUTPATIENT

DENTAL MEDICAL/SURGICAL Non-Emergent Outpatient Advanced Imaging Physician Administered Drugs Therapy Molecular (Genetic) Testing Level of Care Psychiatric Residential Treatment Facility This review type is reserved for outpatient HOSPITAL procedures only

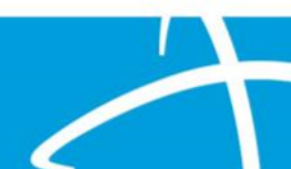

# Verifying Eligibility Physician and Facility Information

# Verifying Eligibility

Telligen®

**Beneficiary Records**: Review beneficiary records via MESA portal to verify the beneficiary's coverage before or on the date of service:

- Log into the MESA Provider Portal
  - Access the portal using your provider credentials.
  - Navigate to the Eligibility Section:
  - From the main dashboard, select the Eligibility tab.
- Search for the Member:
  - Enter the member's ID number or other identifying information (e.g., Social Security Number, Date of Birth, Full Name).
  - Click Submit to retrieve the member's eligibility details.
  - Ensure that the beneficiary coverage shows
     Fee for Service for the requested DOS .

| MESSIS                      | EDICAL       | OF<br>D         |                |           |            | Search Med   | licaid:       |       |                |               | _         |         | ٩       |           |        |
|-----------------------------|--------------|-----------------|----------------|-----------|------------|--------------|---------------|-------|----------------|---------------|-----------|---------|---------|-----------|--------|
|                             |              |                 |                |           |            |              |               |       |                |               |           |         |         |           | Logout |
| Home E                      | ligibility   | Claims          | Care Mana      | gement    | Patient He | alth History | Files Excha   | inge  | Resources      | Conta         | t Us      |         |         |           |        |
| ligibility Ve               | rification   | Treatment       | History   Newl | om Enroll | ment       |              |               |       |                |               |           |         |         |           |        |
| Eligibility                 |              |                 |                |           |            |              |               |       |                |               | Tue       | sday 10 | /11/202 | 2 02:10 P | M CST  |
| Provide<br>Locati           | er Name U    | NIVERSITY       | OF MS MEDIC    | AL CENTER | GRE        | Role ID      | s<br>Taxonomy | 282N0 | 00000X-General | ×<br>Acute Ca | ire Hospi | tal     |         |           |        |
| Elig                        | gibility     |                 |                |           |            |              |               |       |                |               |           |         |         |           |        |
| Eligibi     Treatr     Newb | ment History | uon<br>(<br>ent |                |           |            |              |               |       |                |               |           |         |         |           |        |

- 3. Enter the Member ID, or if you don't have it, enter two of the following:
  - Social Security Number (SSN)
  - Birth Date
  - Member's Full Name
- 4. The **Begin Date** defaults to the current day but it can be changed if needed. The **End Date** can be entered but it is not a mandatory.

Note: Search for eligibility history up to three years in the past and four months into the future.

- 5. When search criteria are entered, select Submit.
- 6. If a new search is needed, select Reset.

## **Entering Physician and Facility Information**

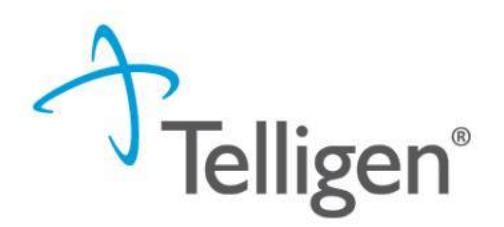

- Clicking will open a search box. You can search by entering an NPI number, Medicaid ID, or by filling in any of the information boxes provided if the NPI is not known.
- Once you have entered the necessary information, click search to locate the physician or facility you are looking for.

| Dashboard / Task Queue / Member Hub / Reque | est               |          |           | BRENDA WINFIELD - 3379758 | 832 - 08/15/2010 |
|---------------------------------------------|-------------------|----------|-----------|---------------------------|------------------|
| NPI Number 😧                                | Other ID Number 📀 |          | Last Name | First Name                |                  |
| City                                        | State             | Zip Code | Taxonomy  |                           | ~                |
| Search using NPPES 😧 ON                     |                   |          |           | Q Search                  |                  |
|                                             |                   |          |           |                           |                  |

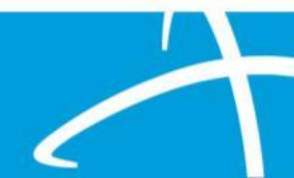

#### **Providers Panel: Physician and Provider Information**

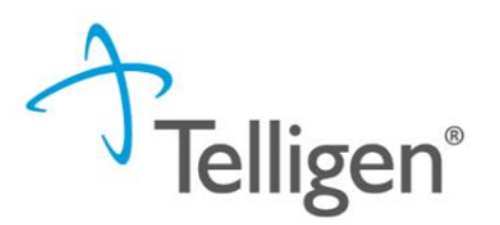

**Providers:** This section requires information related to who is ordering and providing the care:

- *Treating Physician* The person **providing** the care
- **Treating Facility** The **organization** providing the actual care. (Hospice Provider)
- Ordering Provider- The person or organization ordering the care
- Medical Director-The person who oversee the care; this can be the treating physician

| Providers *          |                           |                                                       |                              |        |                   |                     |          |        |
|----------------------|---------------------------|-------------------------------------------------------|------------------------------|--------|-------------------|---------------------|----------|--------|
| Туре                 | Name                      | NPI                                                   | Address                      | Phone  | Primary Taxonomy  | PPO Redirect Reason | Comments | Action |
| Treating Physician * | The clinicia              | The clinician providing the care Medicaid Provider ID |                              |        |                   |                     |          |        |
| Treating Facility *  | This should               | be the Hos                                            | pice Provider                |        | Medicaid Provider | ID                  |          | + Add  |
| Ordering Provider *  | The person                | or organizat                                          | tion ordering the            | care   | Medicaid Provider | + Add               |          |        |
| Medical Director *   | The Medica<br>physician p | al Director c<br>providing the                        | an also be the tre<br>e care | eating | Medicaid Provider | ID                  |          | + Add  |

## **Entering Physician and Facility Information**

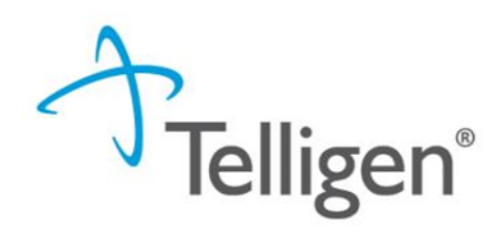

- Clicking search will return **all** results that meet your entered criteria.
- Click the blue hyperlink in the provider's name to view additional details.
- Check the provider details before selecting, validating the correct provider and the taxonomy ID align to the services being requested

| lise the green plus                     | Taxonomy |                                     |  |       |        |             |             |
|-----------------------------------------|----------|-------------------------------------|--|-------|--------|-------------|-------------|
| box next to the                         | S        |                                     |  |       | Search | :           |             |
| name to select the                      | Primary  | Taxonomy                            |  | State | 🕴 Lice | ense Number | 🔷 Source 🔶  |
| provider/facility that you need for the | PRIMARY  | 2084N0400X - Psychiatry & Neurology |  |       |        |             | Client File |
| review.                                 |          |                                     |  |       |        |             |             |

| $\frown$ | Name          | • | NPI 🔶 Primary Number                                                           | \$<br>Other ID | \$<br>Туре | Address                                                        | ÷ | Phone          | Ť | Primary Taxonomy | × | Source        |
|----------|---------------|---|--------------------------------------------------------------------------------|----------------|------------|----------------------------------------------------------------|---|----------------|---|------------------|---|---------------|
| •        | ACKSON, ALLEN |   | 000126363<br>Please pay close<br>attention to select the<br>Medicaid ID number | 000126363      | å          | Clinic #: 1<br>Addr: 2351 Highway 1 S<br>Greenville, MS, 38701 |   | (662) 344-1817 |   | General Practice |   | Provider File |
|          |               |   |                                                                                |                | -          |                                                                |   |                |   |                  | _ |               |

Please pay close attention to the name and location selected. Example: Hospice Services LLC vs Hospice Services Inc. This is an important point because some providers have multiple locations under the same NPI and possibly similar name.

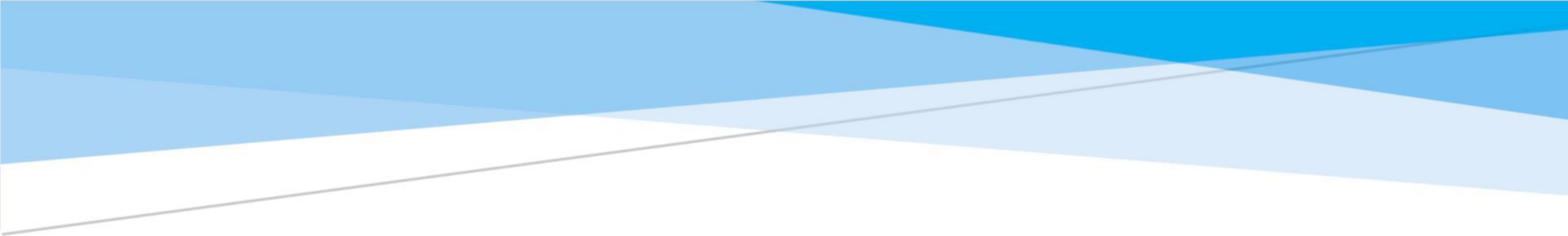

# **InterQual**

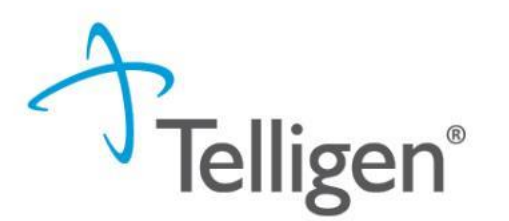

- InterQual is integrated into Qualitrac to provide transparency into the clinical guidelines and criteria used to review authorization requests. The system automatically takes the end user through the InterQual process
- Auto approvals are in place for inpatient medical-surgical hospitalizations and inpatient psychiatric admissions, but only if the user completes InterQual steps.

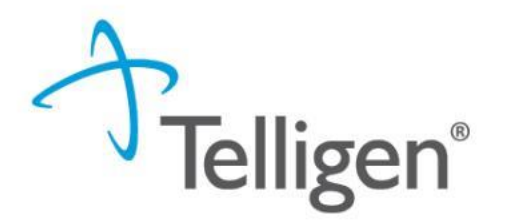

- After documentation is uploaded, the user will automatically be taken to the InterQual clinical guidelines.
- Click on the **Document** InterQual Guidelines button to get started.

#### **Clinical Guidelines**

• 99233 - Subsequent hospital care, per day, for the evaluation and management of a patient, which requires at least 2 of these 3 key components: A detailed interval history; A detailed examination; Medical decision making of high complexity. Counseling and/or coordination of care with other physicians, other qualified health care professionals, or agencies are provided consistent with the nature of the problem(s) and the patient's and/or family's needs. Usually, the patient is unstable or has developed a significant complication or a significant new problem. Typically, 35 minutes are spent at the bedside and on the patient's hospital floor or unit.

InterQual® Actions -

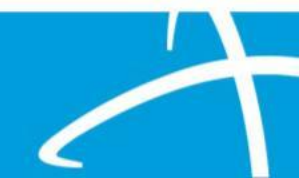

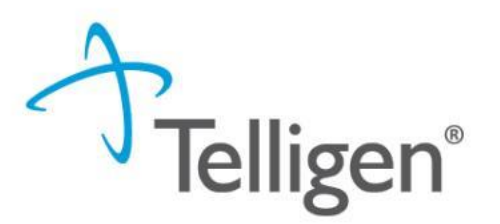

- Guidelines available are based on the procedure codes and the diagnosis entered in Qualitrac.
- The system will pull the procedure and diagnosis codes into InterQual

| Select Subset Re        | fine search with Proa | luct, Version, Cat | egory, Keywords or Med | ical Codes            |                |                |
|-------------------------|-----------------------|--------------------|------------------------|-----------------------|----------------|----------------|
| PRODUCT -               | VERSION -             | CATEGORY -         |                        |                       |                |                |
| Enter Keywords          | 99233,W34.00XA        | A,S36.6(           | CLEAR ALL              |                       |                |                |
| Results Count: 46       |                       |                    |                        | •                     |                |                |
| Subset 1 🕇              |                       |                    |                        | Product               | Version 2 ↓    |                |
|                         |                       |                    |                        |                       |                |                |
| Anorectal Abnormalities |                       |                    |                        | CP:Specialty Referral | InterQual 2024 | A              |
| Approctal Abnormalities |                       |                    |                        | CD Specialty Deferral | InterOual 2023 | *              |
|                         |                       |                    |                        |                       |                | Privacy Notice |

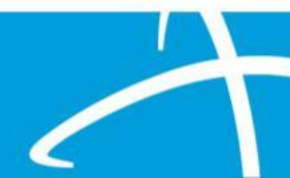

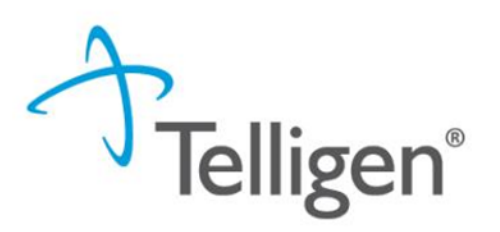

| RODUCT                  | VERSION * CATEGOR     | CLINICAL REFERENCE     |                       |                |
|-------------------------|-----------------------|------------------------|-----------------------|----------------|
| nter Keywords           | 99233,W34.00XA,S36.60 | FIND SUBSETS CLEAR ALL | BOOKMARKS             |                |
| sults Count: 46         |                       |                        | •                     |                |
| ubset 1 🕇               |                       |                        | Product               | Version 2 ↓    |
|                         | 4                     |                        |                       |                |
| orectal Abnormalities 🧹 |                       |                        | CP:Specialty Referral | InterQual 2024 |
|                         |                       |                        |                       |                |

The criteria subset options can be found in the lower box. The box is usually narrow, and arrows to the right allow you to scroll up and down.

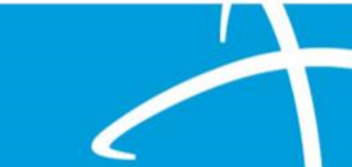

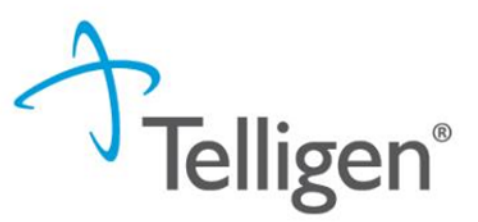

If the system does not pull a subset of criteria that applies to the beneficiary, the user can search for another subset.

- Clear the diagnosis codes that are entered.
- Enter a diagnosis in the keyword search box and click on Find Subsets
- Remove the diagnosis and procedure codes
- Enter Sepsis
- Click on Find Subsets
  - Returned the criteria for Infections
- Scroll down to find Infection: General

| Select Subset Ref       | ine search with Product, Version, Categ | gory, Keywords or Medical Co | des                    |                |                |
|-------------------------|-----------------------------------------|------------------------------|------------------------|----------------|----------------|
| PRODUCT -               |                                         | CUNICAL REFERENCE            |                        |                |                |
| Enter Keywords          | 99233,W34.00XA,S36.60 FIND SU           | BSETS CLEAR ALL BOO          | KMARKS                 |                |                |
| Results 1: 46           |                                         |                              |                        |                |                |
| Subset                  |                                         |                              | Product                | Version 2 ↓    |                |
|                         |                                         |                              |                        |                |                |
| Anorecta prmalities     |                                         |                              | CP:Specialty Referral  | InterQual 2024 |                |
| Anoractal Abnormalities |                                         |                              | CD-Conscielty Deferred | InterOual 2022 | *              |
|                         |                                         |                              |                        |                | Privacy Notice |

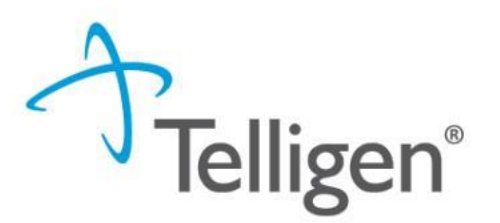

- Once the appropriate criteria is found, the user will be taken to the screen shown below to begin documentation of the criteria the beneficiary meets.
- Click Begin Medical Review.

Subset Overview Refine search with Product, Version, Category, Keywords or Medical Codes

|                                             | 2024 - MEDICA                   | L - CLINICAL REF | ERENCE                 |       |                |
|---------------------------------------------|---------------------------------|------------------|------------------------|-------|----------------|
| sepsis                                      | Enter Medical Codes             | FIND SUBSETS CI  |                        |       |                |
| Subset Notes                                |                                 |                  |                        |       |                |
| InterQual® 2024, Mar.<br>Infection: General | . 2024 Release, LOC:Acute Adult |                  |                        |       | SHOW CODES     |
| BEGIN MEDICAL REVIEW                        |                                 |                  | OKMARK SUBSET CHANGE S | UBSET | Privacy Notice |
|                                             |                                 |                  |                        |       | Ex             |

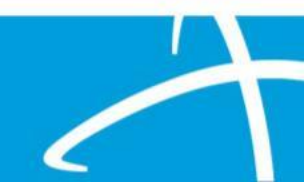

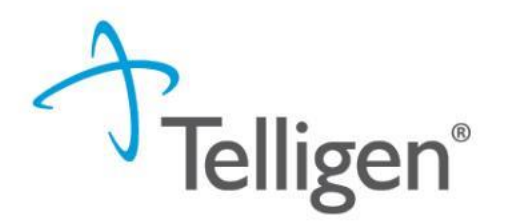

Click on each criteria item the beneficiary meets, and documentation supports.

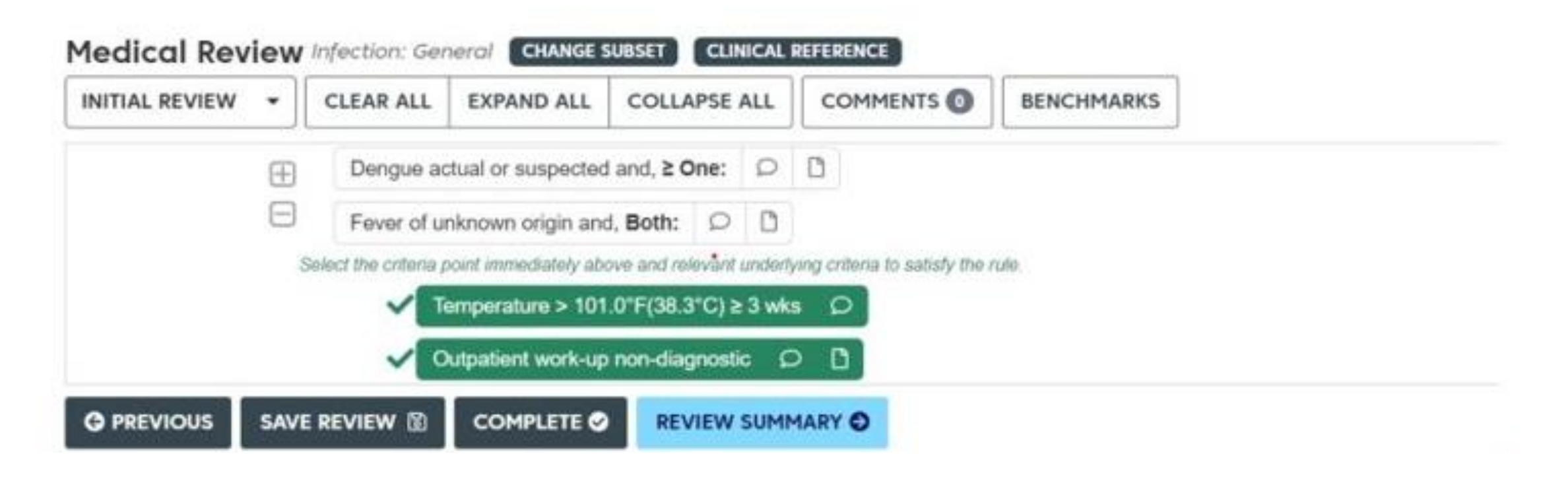

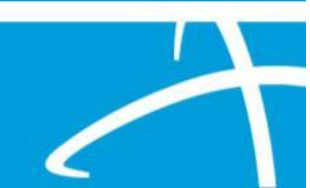

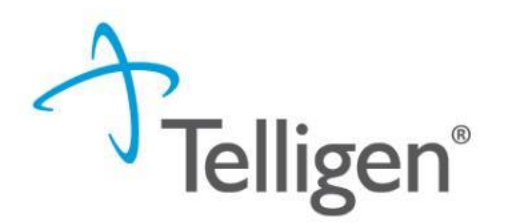

 Once all documentation is entered, click the Complete button to finish this section and return to finalizing the review.

| ACUTE, ≥ One: ♀ □                                              |
|----------------------------------------------------------------|
| Strain abscess confirmed by head CT or brain MRI $\mathcal{O}$ |
| Encephalitis actual or suspected and, All: O                   |
| Heningitis and, One: O Care                                    |
|                                                                |
|                                                                |

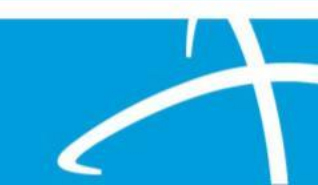

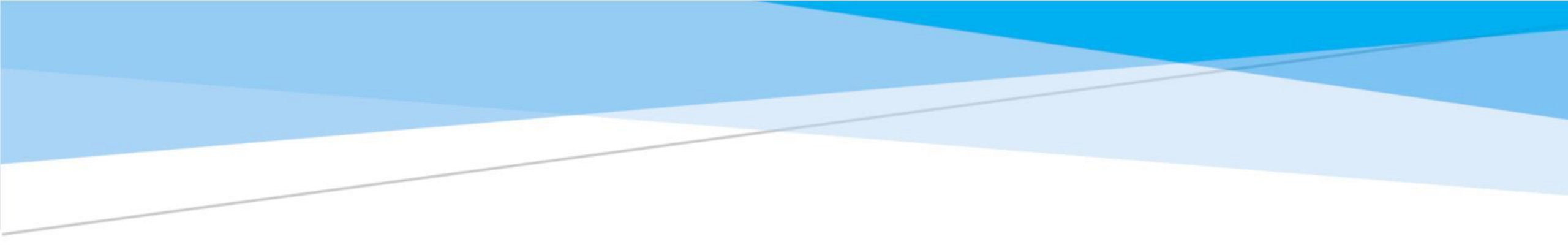

# **Appeals**

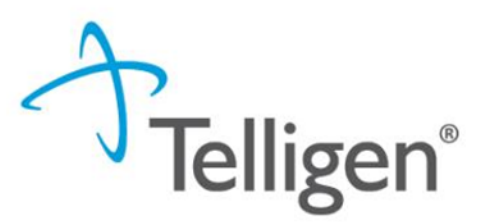

- Right to Appeal: Providers and beneficiaries can appeal adverse determinations.
- Timeframe: Appeals must be submitted within 30 days of date of determination outcome letter.
- Types of Appeals:
  - Reconsideration (1st Level Appeal): Request from case and submit additional documentation in Qualitrac.
  - **Peer-to-Peer Review**: Discuss case with Telligen Physician.
  - Administrative Appeal: Appeal through the Division of Medicaid Mailing address: 550 High Street, Suite 1000, Jackson, MS 39201

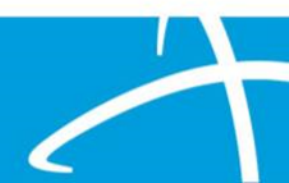

# Helpful Links

# **Care Management**

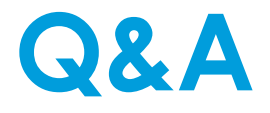

## **Helpful Links**

# **Helpful Tips**

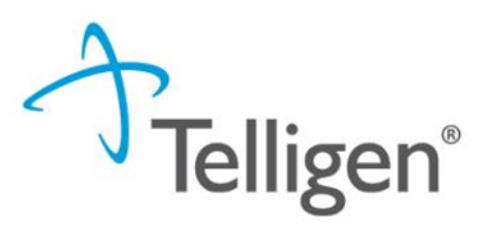

### Education/Training

https://msmedicaid.tellig en.com/educationtraining/

#### **Document Library**

<u>https://msmedicaid.tellig</u> <u>en.com/document-</u> <u>library/</u>

- **Complete Documentation**: Include comprehensive clinical details. Ensure all signatures are on required documentation
- Effective Communication: If additional information is required, respond promptly via the portal under Request for Information (RFI) to prevent delays in approval.
- Medicaid Provider Number: If you search with the Medicaid Provider Number, that will ensure you are selecting the correct doctor and location.

# Care Management

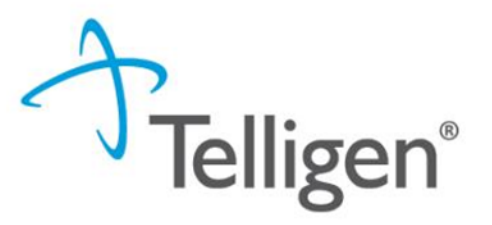

#### **Primary Point of Contact**

Jamela McInnis, Supervisor 1-866-938-5144 | jmcinnis@telligen.com

#### Target Populations:

Our program supports fee-for-service (FFS) beneficiaries with the following conditions:

- Hepatitis
- HIV and AIDS
- Hemophilia
- Postpartum Mothers
- Disabled Children Living at Home (DCLH)

Website: https://msmedicaid.telligen.com/

#### **Comprehensive Assistance:**

- Navigating and coordinating services with multiple providers/agencies and establishing crisis plans.
- Developing individualized, person-centered care plans in collaboration with individuals, families, and medical providers.
- Monitoring ongoing services, progress toward goals, and the individual's well-being, health, and safety.

#### **Care Management**

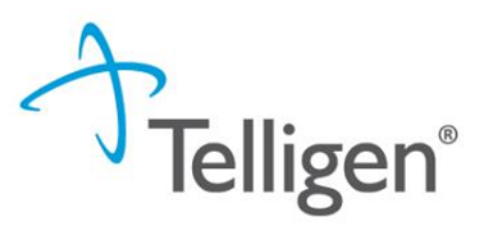

#### **Care Management Referral Form**

#### Telligen Website > Document Library > Care Management completed forms can be faxed to 1-800-520-6564

| Telligen®                            | TELLIGEN WEBSITE MS DIVISION OF MEDICAID |   |                       |                                      |              |
|--------------------------------------|------------------------------------------|---|-----------------------|--------------------------------------|--------------|
| Care Management Referral Form        | MISSISSIPPI DIVISION OF<br>MEDICAID      |   | HOME DOCUMENT LIBRARY | EDUCATION & TRAINING EVENTS FAC      | IS CONTACT O |
| Referral Date :                      | Dental Forms                             | θ |                       | Tip Sheets                           | Θ            |
| Referral Source :                    | Durable Medical Equipment (DME) Forms    | • |                       |                                      |              |
| Referral Source Contact Information: |                                          |   |                       | Disabled Child Living at Home (DCLH) | e            |
| Email:<br>Phone:                     | Hospice Forms                            | 0 |                       | Care Management                      | O            |
| Client Information                   | Physician Administered Drugs (PAD) Form  | 0 |                       |                                      |              |
| Date of Birth :<br>Gender:           |                                          |   |                       |                                      |              |

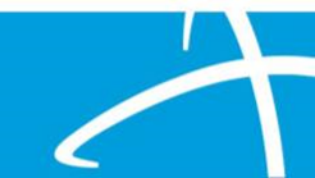

### **Contact Us**

Education Manager – Primary Point of Contact Charity A Jones

Website: <a href="https://msmedicaid.telligen.com/">https://msmedicaid.telligen.com/</a>

#### Mississippi Call Center & Provider Help Desk

- Email: <u>msmedicaidum@telligen.com</u>
- Toll-Free Phone: 855-625-7709
- Fax: 800-524-5710

#### **Portal Registration Questions**

- Email: <u>\_qtregistration@telligen.com</u>
- Toll-Free Phone: (833) 610-1057

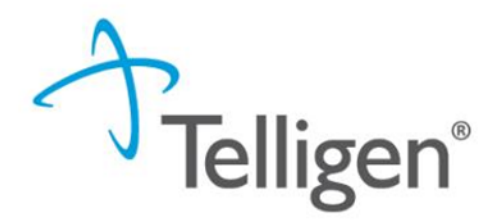

**Program Manager** AJae Devine

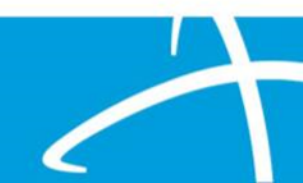

### Survey

Thank you for attending the training! Your feedback will help us improve our sessions and address any additional needs you may have. Please take a few minutes to complete this survey.

https://forms.office.com/r/3k30mzSJym

#### Post-event feedback Jan 2025 Qualitrac Q&A

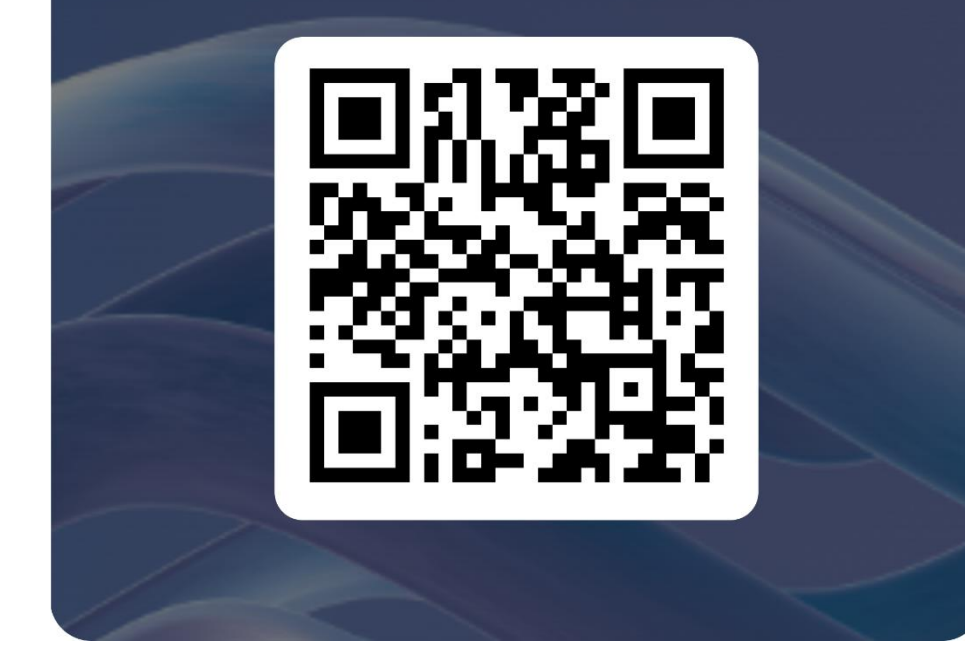

### Questions

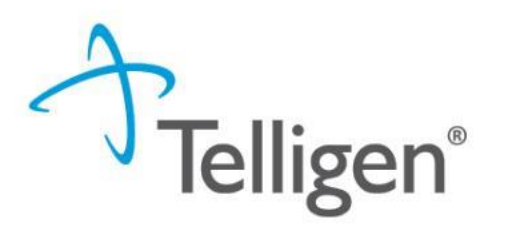

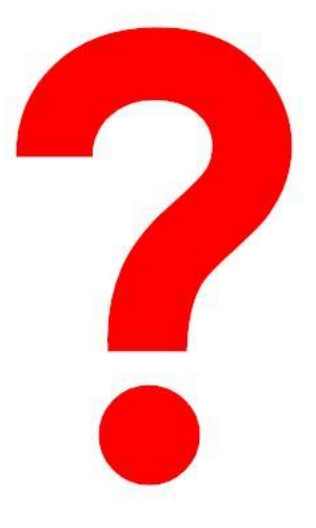

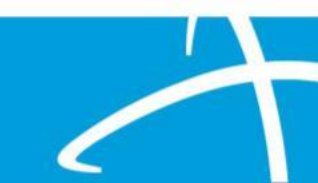